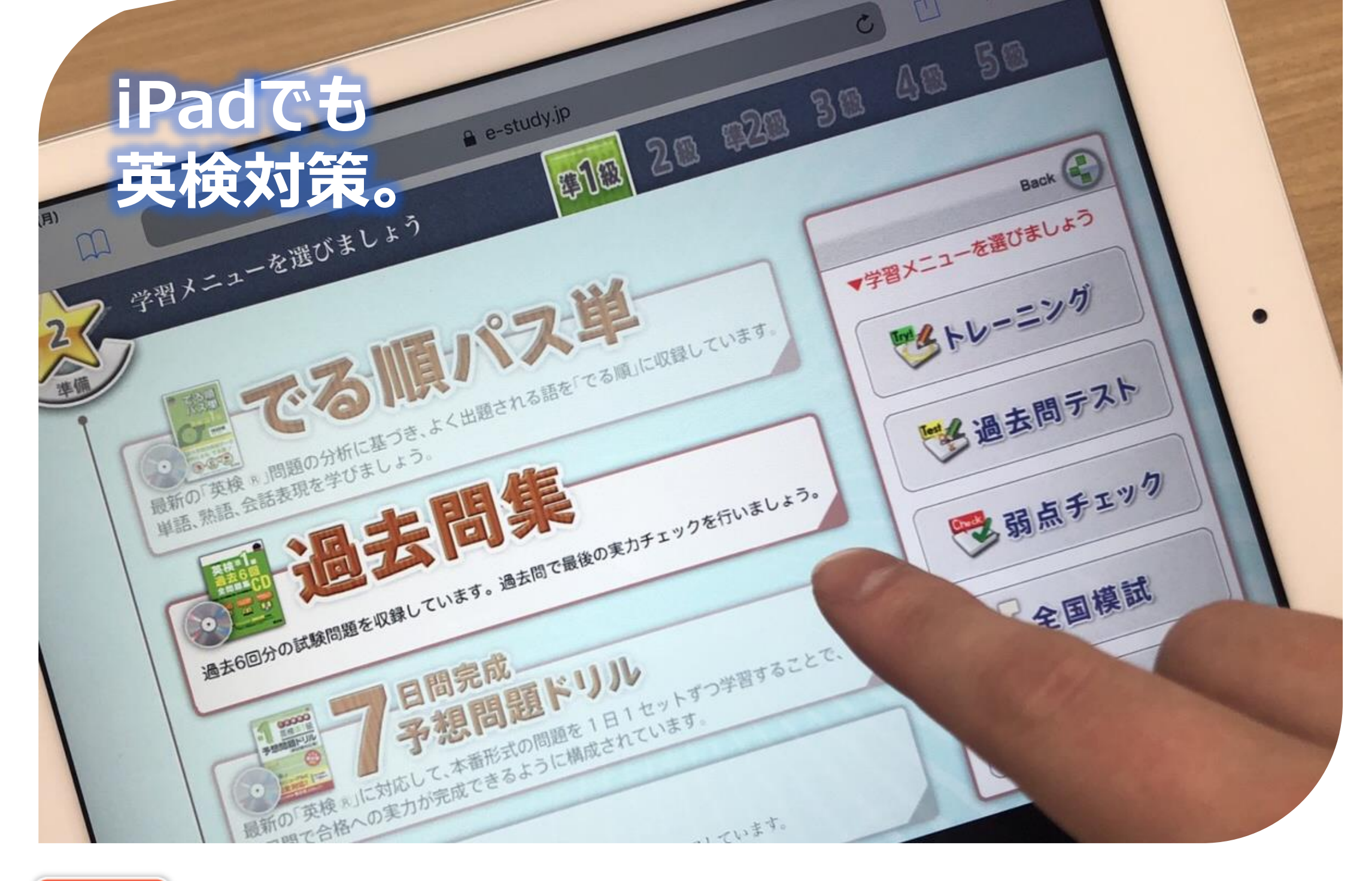

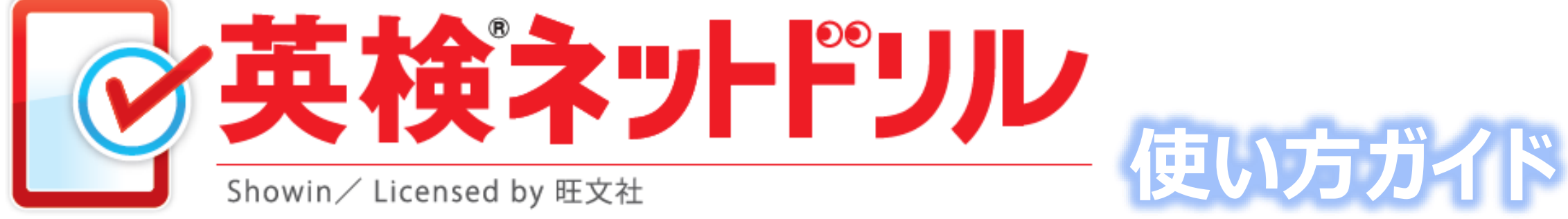

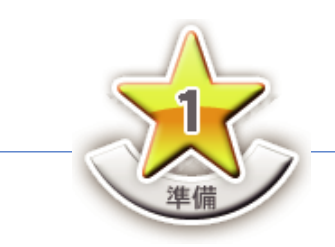

1.学習コースを選ぼう

ホーム画面では、英語力を強化する3種類の学習コース が選べます。操作方法は、順番に学習を進めていけるよう に、わかりやすく作られています。

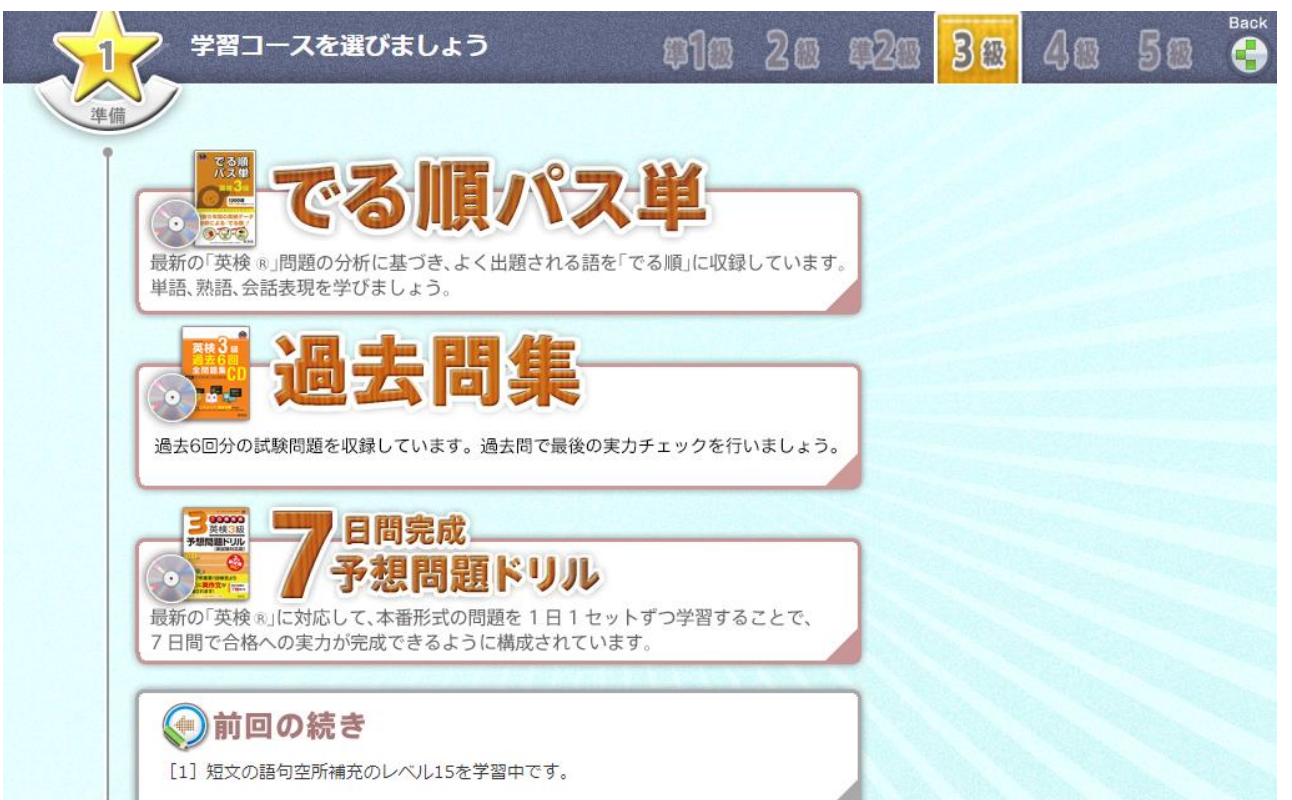

また、前回学習した内容は「前回の続き」ボタンから、 すばやくアクセスできます。学習状況といっしょに表示 されますので、やりかけの学習を忘れずに続けることが できます。

※英検®は、公益財団法人 日本英語検定協会の登録商標です。 ※このコンテンツは、公益財団法人 日本英語検定協会の承認や推奨、その他の検討を受けたものではありません。

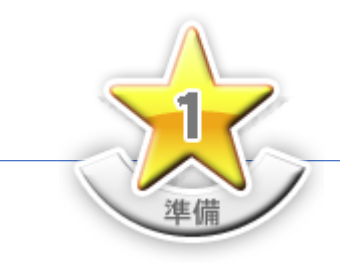

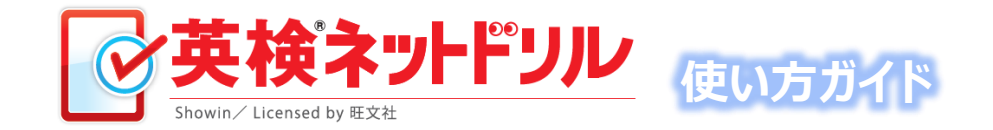

## 学習コースの特長を知ろう!

ペーパー教材に比べ、はるかに効率的でスピーディな学習を実現しています。 ここでは、学習コースの特長を3つご紹介します。

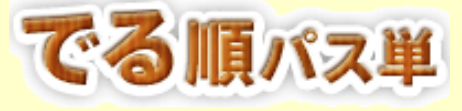

| Basic            | <b>学習   動詞-1</b>                                                                | レベル 1 ~ 10        | Back                                                                                            |
|------------------|---------------------------------------------------------------------------------|-------------------|-------------------------------------------------------------------------------------------------|
| 「ふせん紙」           |                                                                                 | Cきます。ロのチェックを入れると表 | 次のレベル  ・ ・ ・ ・ ・ ・ ・ ・ ・ ・ ・ ・ ・ ・ ・ ・ ・ ・                                                      |
| make<br>1 [meik] | (make A B で) AをBにする, を作る,<br>(行為) を行う<br>make me tired 私を疲れさせる★ [過去・過分]<br>made | call<br>6 [bo:]   | Call me Ken. ケンと呼んでください。 ★ make a phone call で「電話をかける」                                          |
| take             | take an hour by bus ノ(スで1時間かかる ★ [進                                             | last              | last for a week 1週間続く (形) 最後の, この前                                                              |
| 2 [teik]         | 去] took [通分] taken                                                              | 7 [lást]          | の 【副】最後に ≈continue 続く, を続ける                                                                     |
| See              | birds seen on the island その島で見られる島                                              | learn             | learn a lot from books 本から多くのことを学ぶ                                                              |
| 3 [sk]           | ★ (過去) saw [通分] seen                                                            | 8 [lə:(r)n]       |                                                                                                 |
| work             | The clock doesn't work. 時計が動かない。【名】                                             | tell              | tell him the story 彼にその話をする ★ [過去・過                                                             |
| 4 [wa:(r)k]      | 仕事, 職場                                                                          | 9 [tel]           | 分] told                                                                                         |
| look<br>5 [tuk]  | look happy うれしそうに見える ★look like+ (名<br>時) で「~のように見える」                           | need<br>10 [ni:d] | を必要とする<br>Volunteers are needed. ボランティア求む。<br>[派] necessary (形) 必要な *need to do で<br>「~する必要がある」 |

過去の出題問題を徹底分析した「でる順パス単」で、 単語・熟語・会話表現を完全マスターしましょう。 すべての単語・熟語・会話表現が音声データ付きなので、 発音を聴きながら学習することで、リスニングカも 身に付きます。

【学習メニュー】

●基本学習 ●トレーニング ●確認テスト ●弱点チェック

学習画面の例(画面は基本学習)

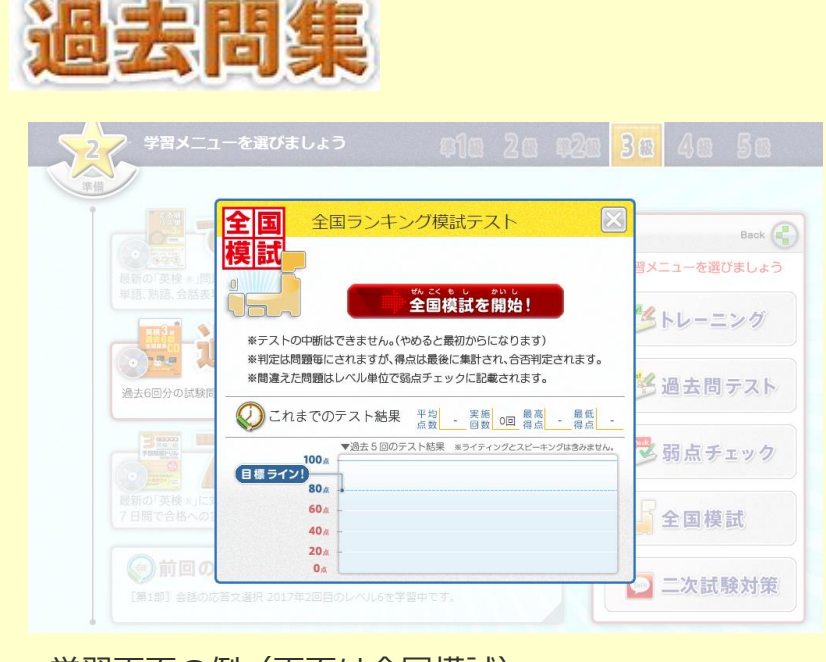

学習画面の例(画面は全国模試)

受験の定石は過去問制覇。過去問の出題パターンごとに レッスン分けされています。同じ出題パターンを徹底して 解きながらマスターしましょう。

過去6回分の過去問題や全国模試など習熟レベルを確認する 機能も充実していますので、実力チェックもばっちりです。

【学習メニュー】

●トレーニング ●確認テスト ●弱点チェック ●全国模試

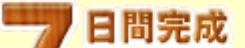

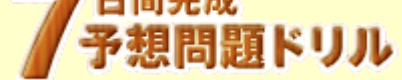

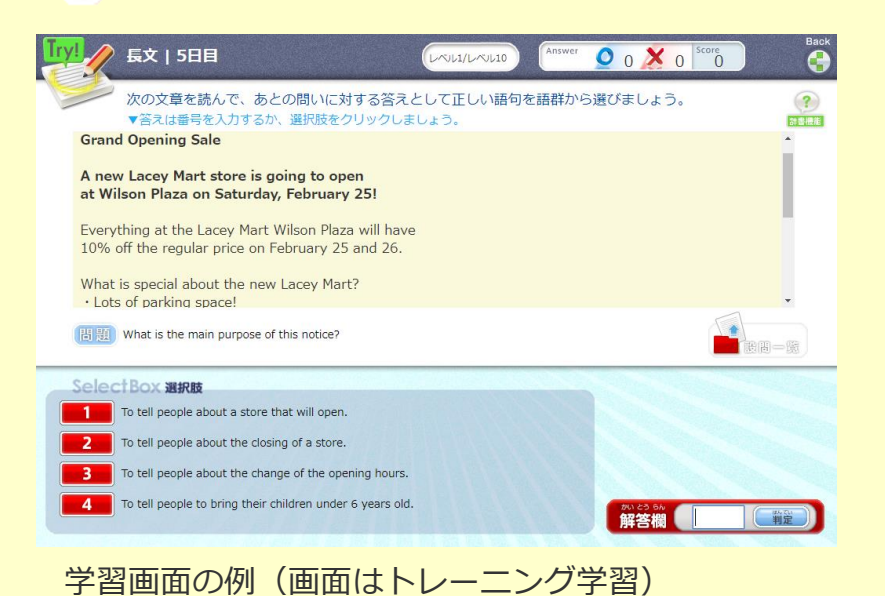

最新の英検®に対応した本番形式の受験対策です。 各レッスンが7日間(※)で完成するよう構成されています。 英検®の出題パターンごとにレッスン分けされていますので、 同じ出題パターンを徹底して解きながらマスターしましょう。 ※「会話文のリスニング」は、6日間・7日間の2日間での仕上げとなっています。

【学習メニュー】 ●トレーニング ●確認テスト ●弱点チェック

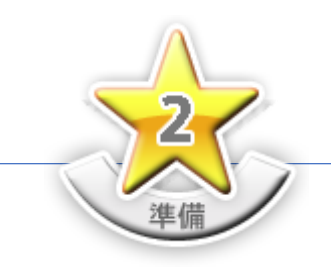

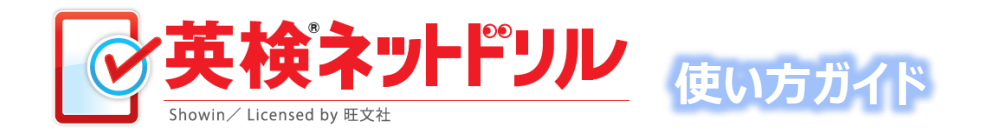

2.学習メニューを選ぼう

学習コースを選んだら、画面右に表示される学習メニュー から、学習したい内容のボタンを選ぶと、 選んだ学習メニューに応じた画面に切り替わります。

学習メニューのボタンが画面右に表示されます。

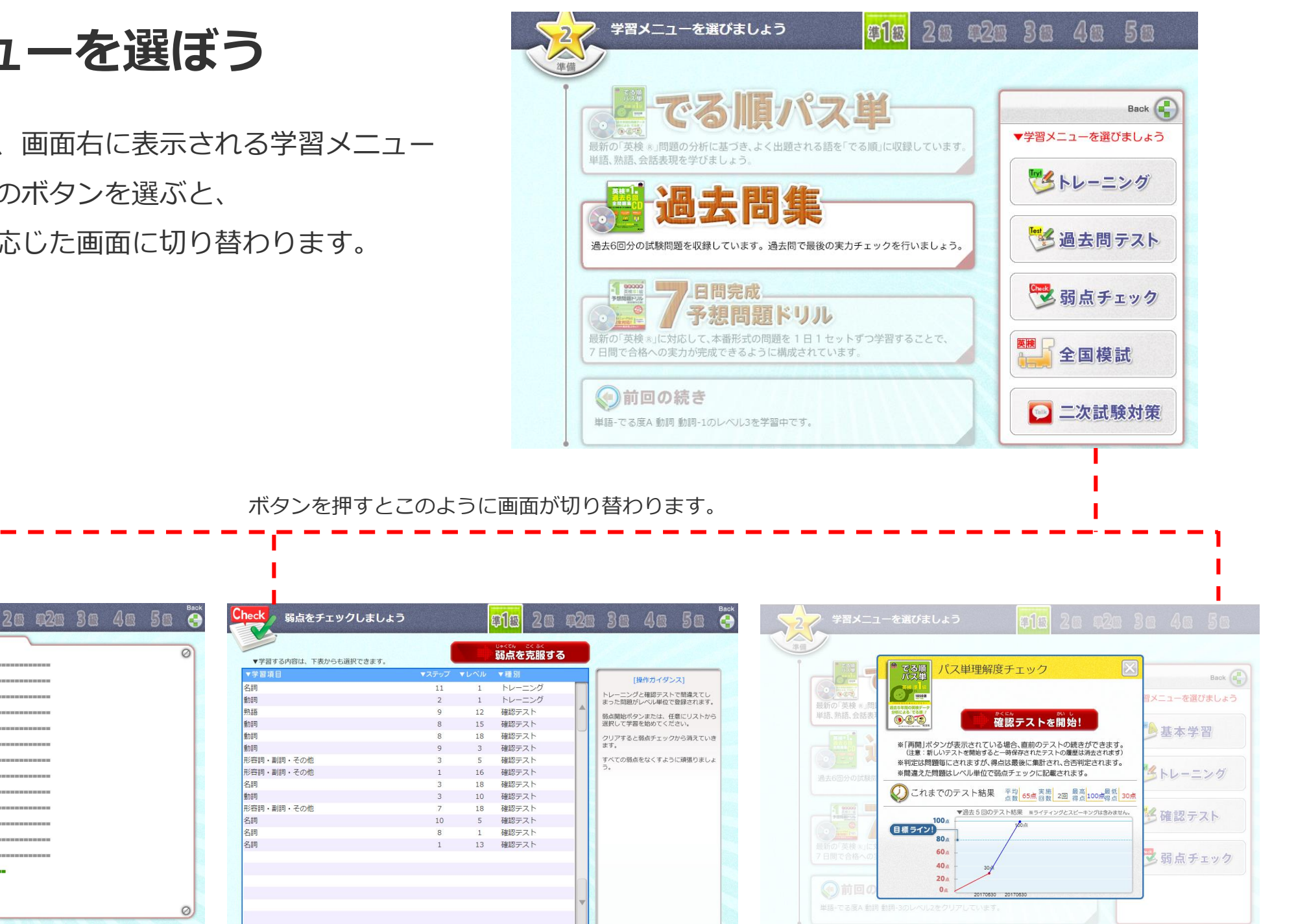

#### 基本学習の画面例

基本学習のメニューを選びましょう

~ 準備

単語 | でる度A

単語 | でる度B

単語 | でる度C

熟語

動詞

名詞

動詞

名詞

動詞

名詞

熟語-1

熟語-2

形容詞・副詞・その他

形容詞・副詞・その他

形容詞・副詞・その他

印题

パス単 Ø1 a 名詞-1

2 a 名詞-2

3 名詞-3

4 а 名詞-4

5 a 名詞-5

6 a 名词-6

7 a 名詞-7

8 a 名詞-8

9 a 名詞-9

10 a 名词-10

11 a 名詞-11

12 a 名詞-12

13 a 名詞-13

14 a 名詞-14

弱点チェックの画面例

確認テストの画面例

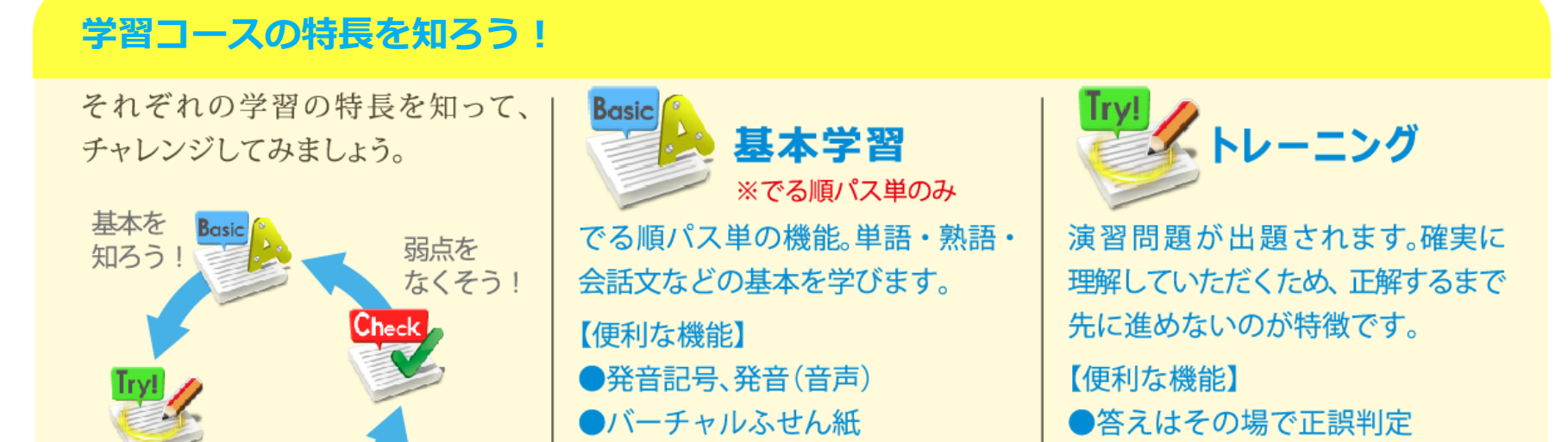

| 解いて<br>みよう!<br>テスト<br>しよう! | <ul> <li>(単語等を隠しながら学習)</li> <li>●チェックボックス</li> <li>(学習済みが一目で分かる)</li> </ul> | <ul> <li>●辞書、解説等のヒントが充実</li> <li>●学習履歴を表示</li> </ul> |
|----------------------------|-----------------------------------------------------------------------------|------------------------------------------------------|
| Test<br>確認テスト              | Check<br>弱点チェック                                                             | 全国<br>模試<br>全国模試<br>※過去問集のみ                          |
| 習得した英語能力をテスト形式で            | 間違った問題をリストアップ。弱点                                                            | 習得した英語能力を全国模試形式                                      |
| チェック。検定試験の合否判定の目           | 問題として記録します。受検前に                                                             | のテストでチェック。レベルアップ                                     |
| 安にしましょう。                   | は、ここを完全にクリアしましょう。                                                           | のモチベーションを高めましょう。                                     |
| 【便利な機能】                    | 【便利な機能】                                                                     | 【便利な機能】                                              |
| ●答えはその場で正誤判定               | ●弱点を一覧表示                                                                    | ●答えはその場で正誤判定                                         |
| ●これまでの結果表示                 | ●その場でチャレンジ                                                                  | ●これまでの結果表示                                           |
| ●成績グラフ(過去5回)など             | ●克服済み問題は自動消去                                                                | ●成績グラフ(過去5回)                                         |
|                            |                                                                             | ●全国ランキング表示 など                                        |

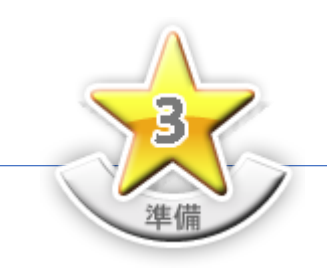

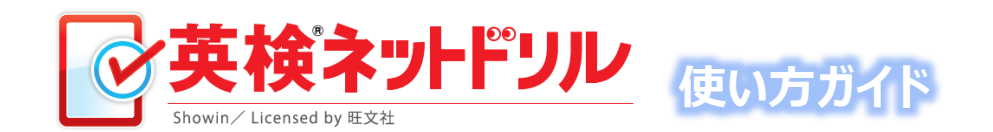

## 3.学習メニューの詳細を選ぼう

基本学習、トレーニング学習については、どのステップから でも学習スタートできる選択画面が用意されています。 ステップリストから学習したい内容を選びましょう。 ガイダンスにそって選択すると、いよいよ学習スタートです!

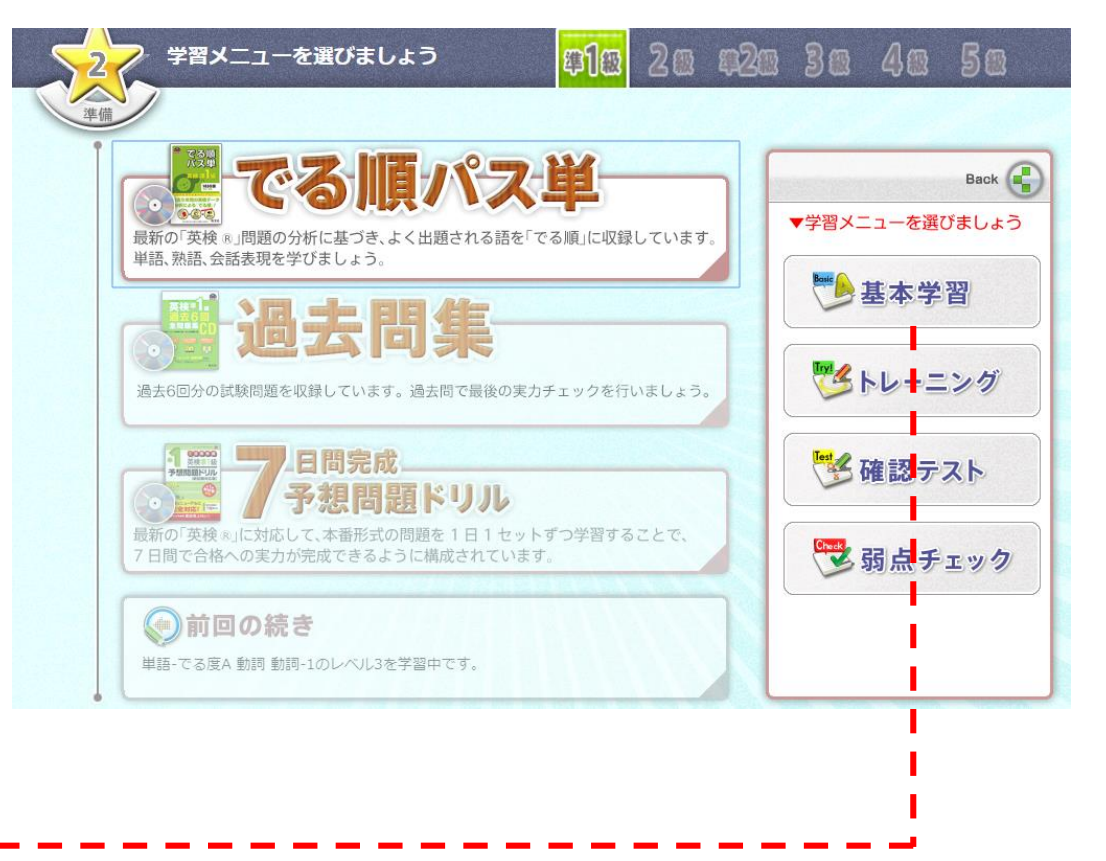

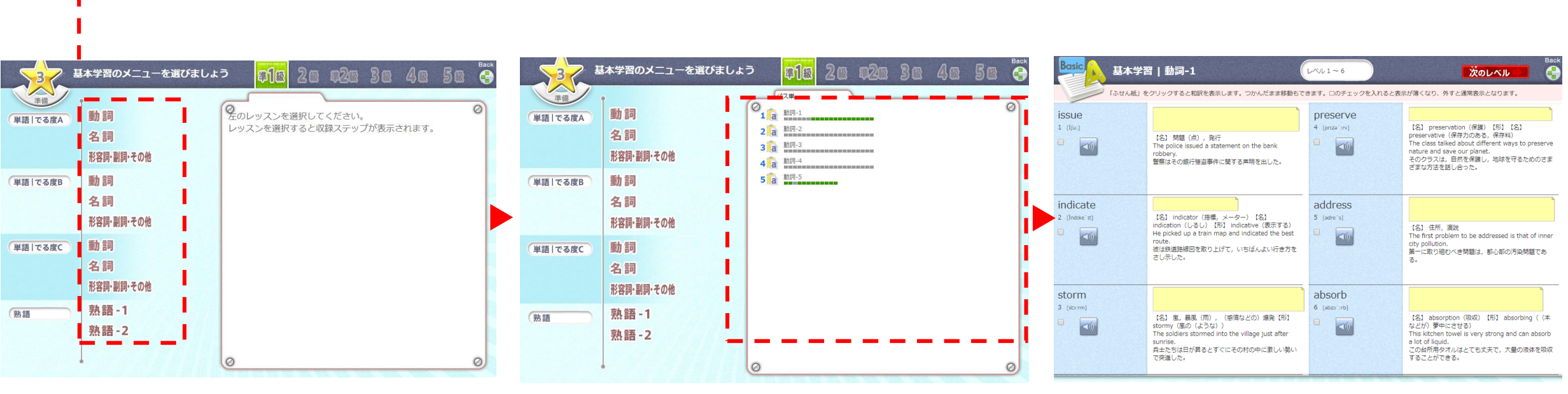

ステップ① レッスン名を選択します。

ステップ② 収録のリストから学習内容を選択します。

ステップ③ 学習を始めましょう!

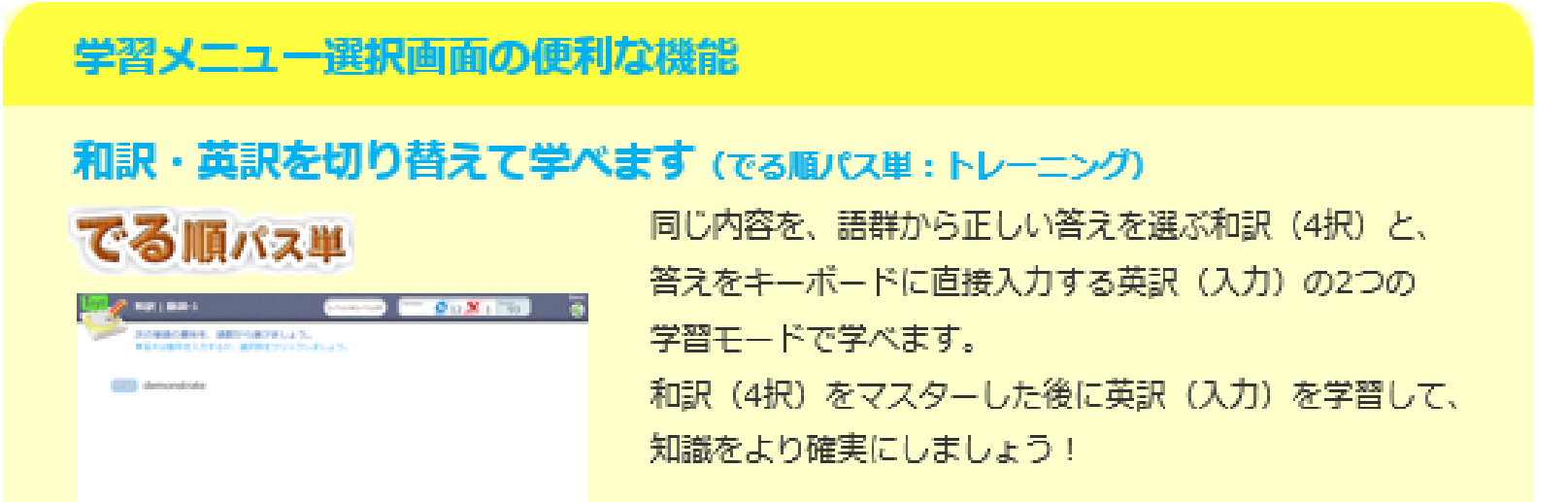

| Selection area |                |
|----------------|----------------|
| 1 10001)       |                |
| THE LEFT       |                |
| · Profiking    |                |
| A REALTS       | and the second |
|                |                |

和訳(4訳形式)モード

### 収録問題数と学習の進み具合がひと目でわかります

緑:クリアしたレベル

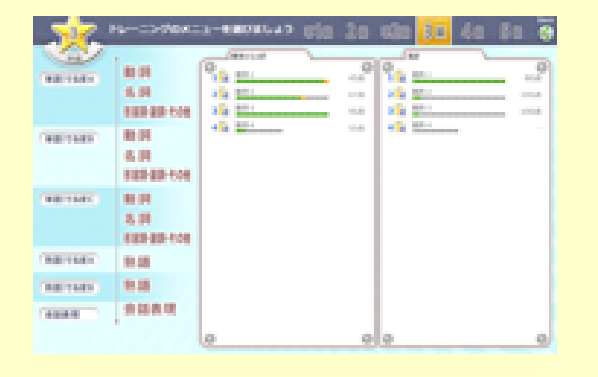

オレンジ:間違えた状態でクリアできていないレベル

収録ステップリストは、ステップ数、進み具合確認ゲージ、 点数履歴で構成されています。

進み具合の目盛りゲージは、収録問題(レベル)の数。 クリアしたレベルを緑色、間違えた状態でクリアできていない

レベルをオレンジ色で表すことで、今の学習状況がひと目で

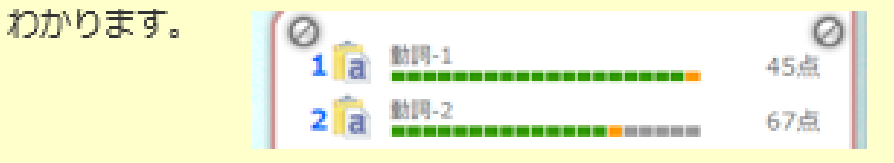

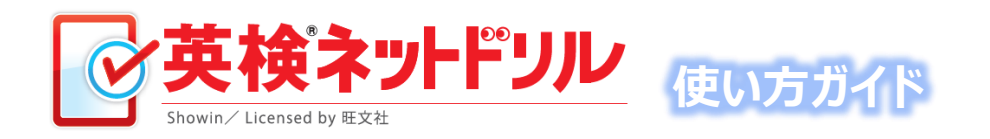

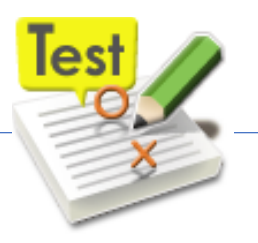

# 4.確認テスト・全国模試に 何度でもチャレンジしてみよう

確認テスト・全国模試(過去問集)は、いつでも何度でも 手軽に受けられる実力チェック機能。問題は、トレーニングの 収録問題から毎回一定数をシャッフルして出題します。 その場で瞬時に自動採点するので、すぐに結果がわかります。 また、成績グラフ、チャレンジ回数、平均点などのデータを 表示するので、現在の実力が手に取るようにわかります!

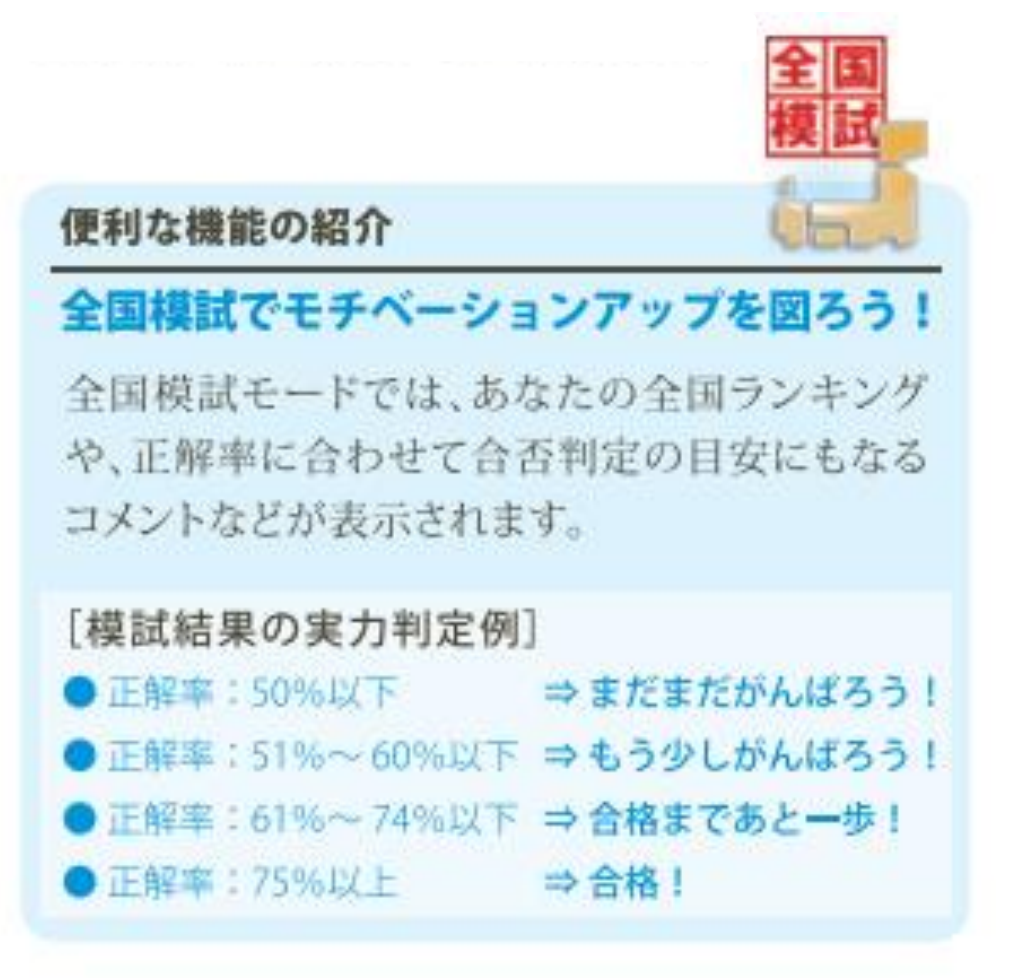

#### テスト開始画面

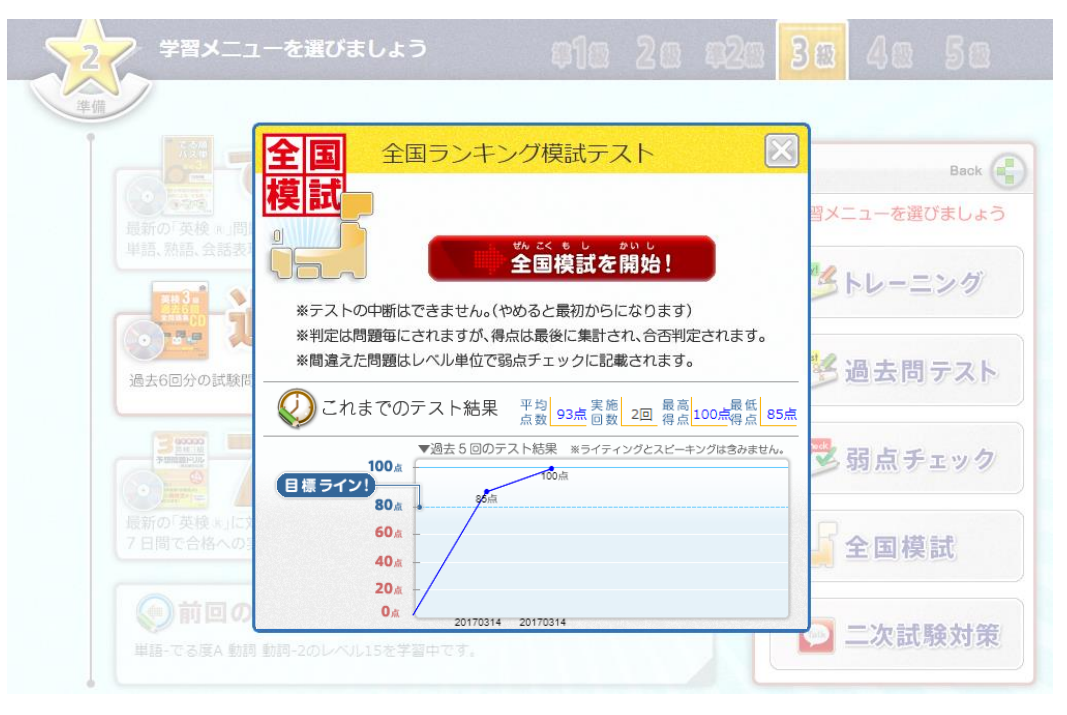

テスト開始画面ではこれまでの履歴情報が表示されます。

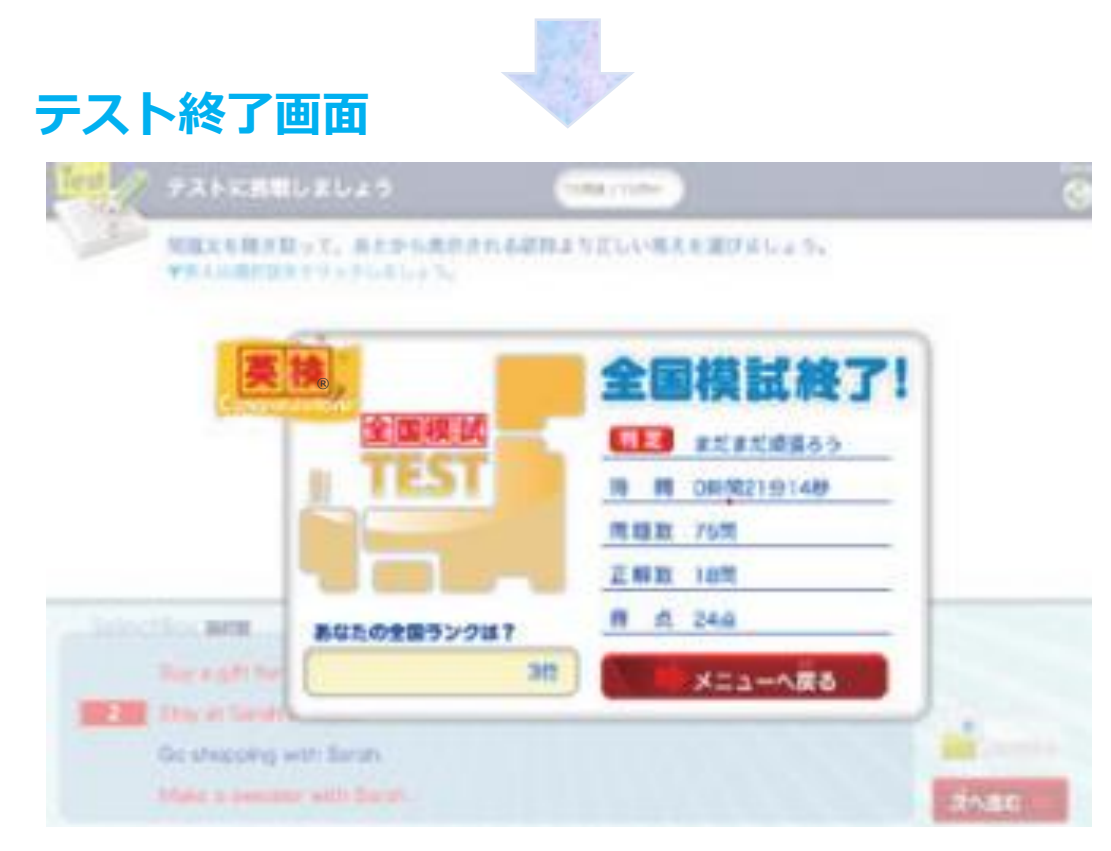

テスト終了画面では自己分析に便利なデータを表示します。

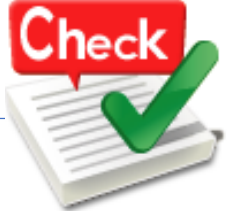

5.自動でリストアップされる 弱点問題を克服しよう

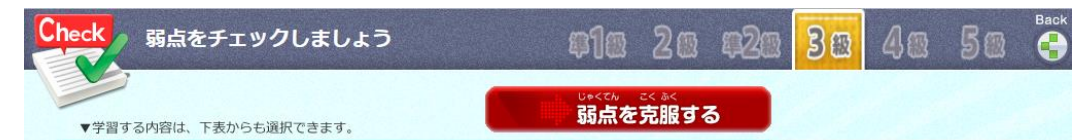

トレーニングで間違えた問題は自動的にリストアップされる ので、この画面で弱点や苦手な問題の傾向がわかります。 また、弱点を克服するため、この画面から問題に再チャレンジ できるようになっています。 正解するとリスト内から、これらの問題が削除されますので、 受験前にはここを完全にクリアしておきましょう!

| ▼学習項目      | ▼ステップ | ▼レベル | ▼種別    |  | [操作ガイダンス]                              |
|------------|-------|------|--------|--|----------------------------------------|
| 動詞         | 2     | 15   | トレーニング |  |                                        |
| 動詞         | 2     | 13   | トレーニング |  | トレーニングと確認テストで間違えてしまった問題がレベル単位で登録されます。  |
| 動詞         | 2     | 12   | トレーニング |  | 弱点開始ボタンまたは、任意にリストから<br>選択して学習を始めてください。 |
| 会話表現       | 2     | 3    | トレーニング |  |                                        |
| 熟語         | 1     | 3    | トレーニング |  | クリアすると弱点チェックから消えていき                    |
| 動詞         | 1     | 15   | トレーニング |  | ます。                                    |
| 熟語         | 1     | 2    | トレーニング |  | すべての弱点をなくすように頑張りましょ                    |
| 重力言可       | 1     | 10   | トレーニング |  | 5.                                     |
| 重力言可       | 4     | 2    | トレーニング |  |                                        |
| 熟語         | 2     | 2    | トレーニング |  |                                        |
| 熟語         | 1     | 10   | トレーニング |  |                                        |
| 熟語         | 1     | 2    | トレーニング |  |                                        |
| 熟語         | 1     | 6    | トレーニング |  |                                        |
| 動語可        | 1     | 19   | トレーニング |  |                                        |
| 熟語         | 1     | 3    | トレーニング |  |                                        |
| 熟語         | 1     | 2    | トレーニング |  |                                        |
| 形容詞・副詞・その他 | 6     | 2    | トレーニング |  |                                        |
| 形容詞・副詞・その他 | 6     | 5    | トレーニング |  |                                        |
| 形容詞・副詞・その他 | 6     | 4    | トレーニング |  |                                        |
| 形容詞・副詞・その他 | 6     | 3    | トレーニング |  |                                        |

弱点チェックの ●「弱点を克服する」ボタンを押す⇒間違った問題のうち、新しい順に再チャレンジ。 ●リストから問題を選ぶ⇒選択した問題の再チャレンジがスタートします。 2つの再チャレンジ方法

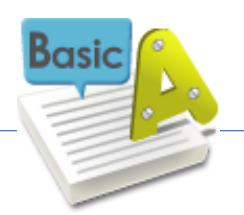

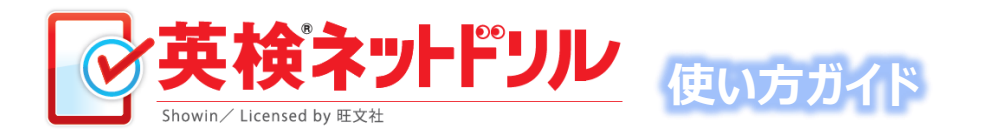

## 6.学習の基本操作(基本学習)

「基本学習」は、暗記済みの単語・熟語をチェックしていく ことで学習が進んでいきます。

和訳をワンクリックで確認でき、同時に発音チェックや例文の リスニングもその場で確認できますので、高い学習効果が期待 できます。ノートを使いながら、暗記学習を徹底すると、より いっそう効果的です!

|                   |  | (4)                                                                                                    |  |  |
|-------------------|--|----------------------------------------------------------------------------------------------------|--|--|
|                   |  | BOXPY7 EDUAL                                                                                                    |  |  |
| The design        |  |                                                                                                    |  |  |
| How come?         |  | A Haw game recovered in the party year-day? B News pot All and 1<br>field to be after the<br>A BE, A - 7 C SEA - 5-DE A SEC T & T |  |  |
| What is A like?   |  | A What was the root Bar 0 to was acceled.<br>A BARACTICALL, & BARALANDTY.                                                         |  |  |
| •<br>⊡You mean ~? |  | A Yearman lines to path 8 1884 man that<br>A Sufference Cauching Event in Structure Burtisland,                                   |  |  |

①暗記BOX ②音声データ ③ふせん ④前に戻る・次に進むボタン

隠したり表示させたり、 ●黄色いふせん紙をタッチすることで、和訳を表示したり非表示にできます。
2つの便利な表示切替機能 ※タッチしたまま動かすことも可能です。

●暗記Boxにチェックを入れると表示が薄くなり、暗記済みの単語がひと目でわかり、 進み具合はゲージが緑色になり、反映されます。

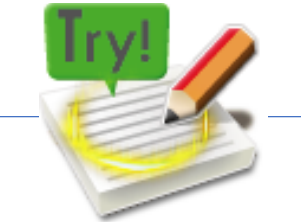

## 7.学習の基本操作(トレーニング)

「トレーニング」では、テスト形式で学習を進めて、さらなる 実力アップを目指します。「基本学習」同様に、発音や例文の リスニングもできます。

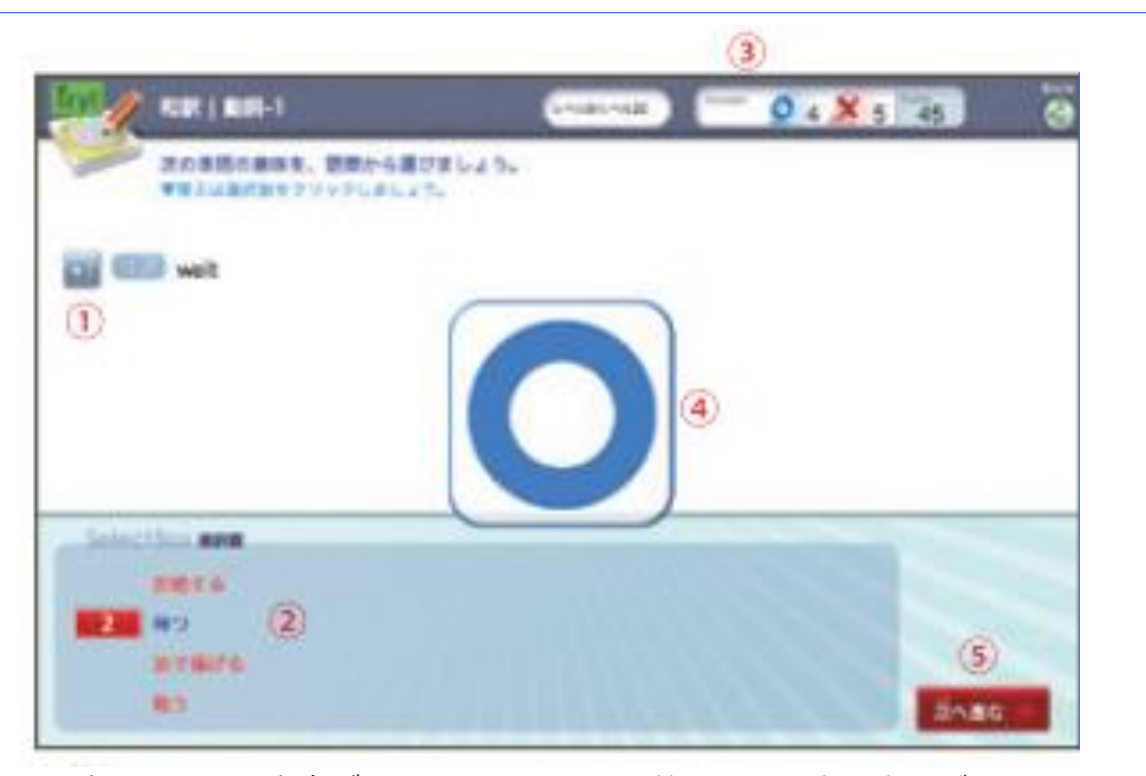

①暗記BOX ②音声データ ③ふせん ④前に戻る・次に進むボタン

クリアしたら制覇!

できたらレベルアップ!

LVUP!

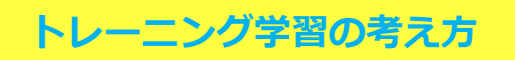

## 「できるまで」を徹底的に繰り返して 弱点をなくす学習方法

間違うとRetry(再チャレンジ)となります。正解する まで先に進めません。その場でやり直すことが大事 です。また、間違えた問題は、「弱点チェック」に登録 されます。実力がついたら「確認テスト」「全国模試」 でおさらいテストをしましょう!

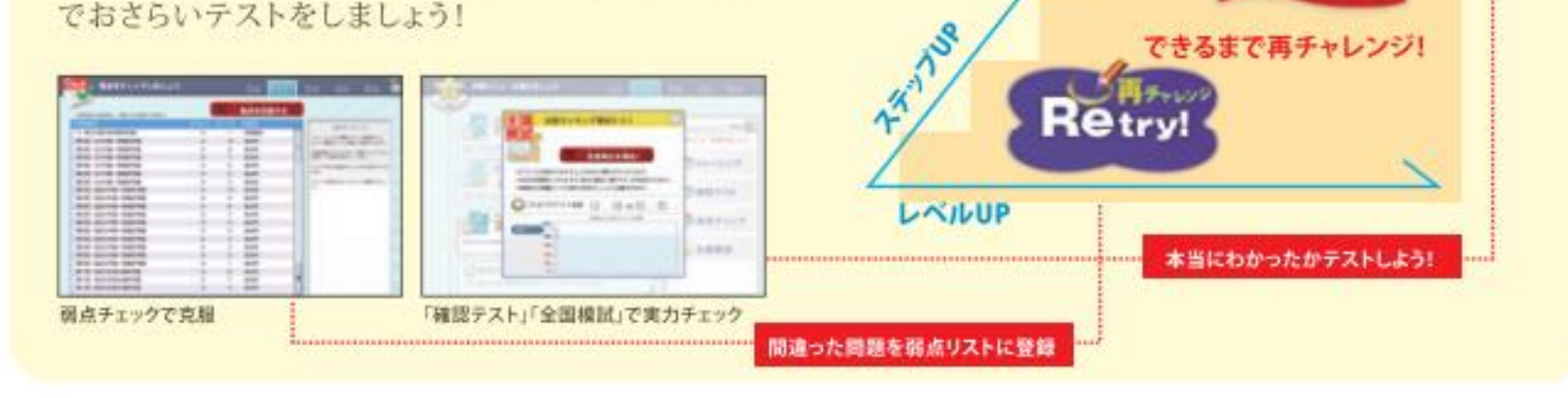

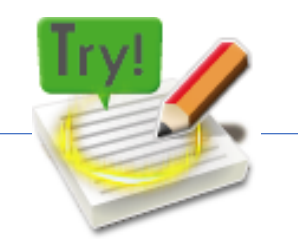

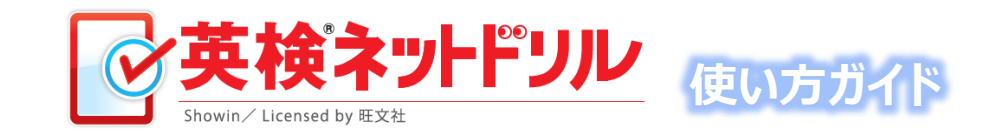

# 8.知っておくと便利、トレーニング学習中のさまざまなヒント

「トレーニング」学習は、間違うとRetry(再チャレンジ)となり、正解するまで先に進めません。また、和訳(4択)では、 選択語群が自動的にシャッフルされるなど、しっかり覚えていないと正解できません。でも、もしわからなくても大丈夫。 正解しても間違えても、解答後に解説やたくさんのヒントが現れるので、その場でしっかりと確認ができます!

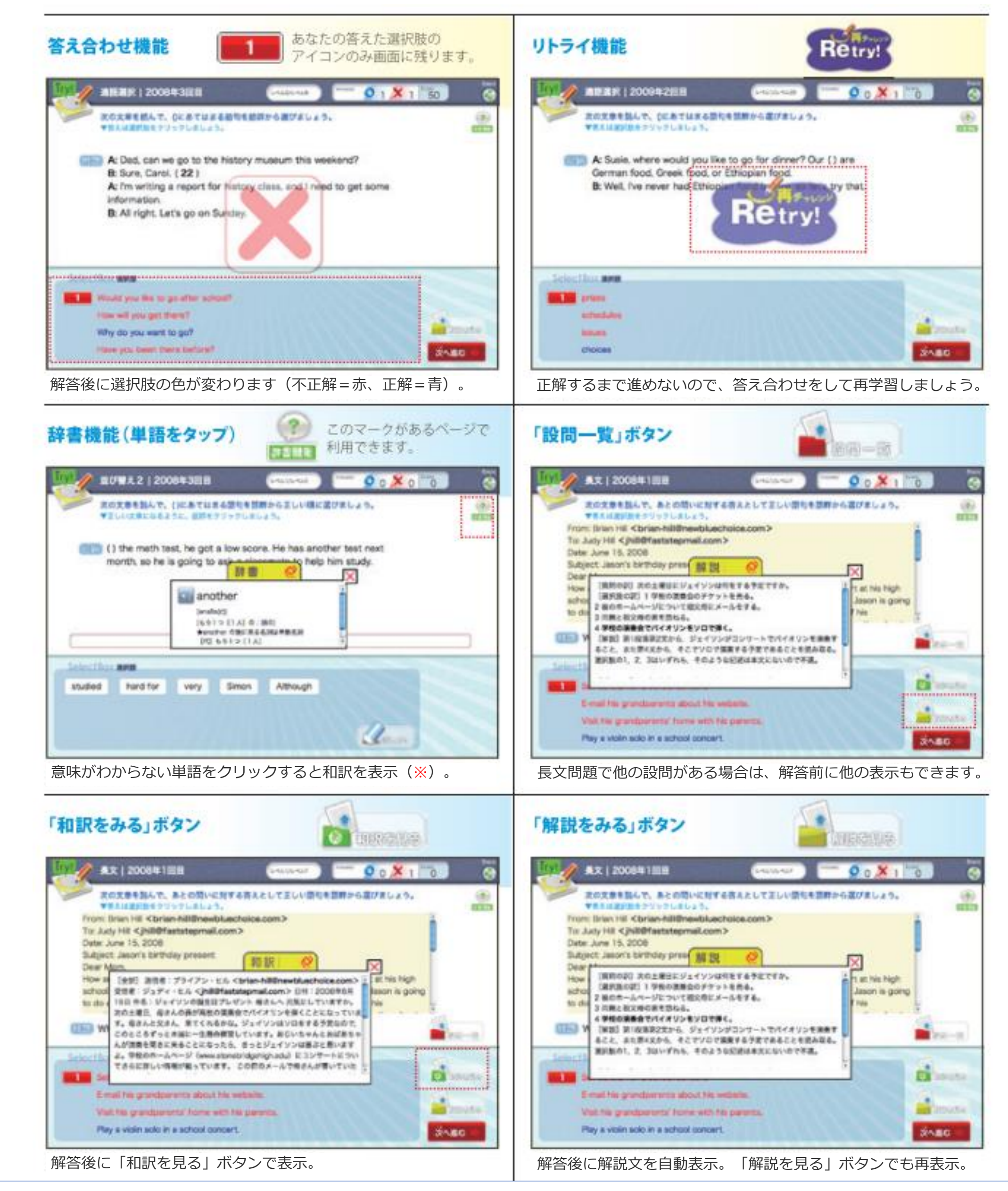

※辞書機能:和訳を表示するのは、でる順パス単に収録されているものです。

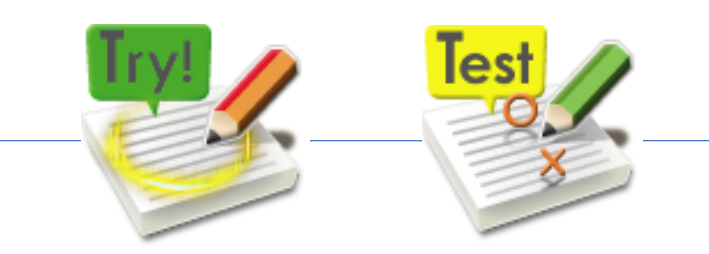

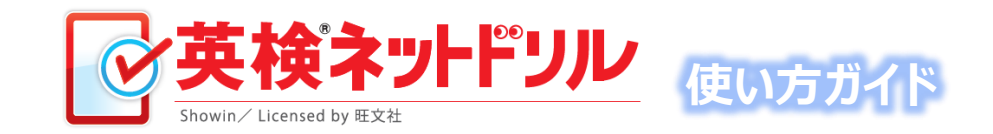

# 9.知っておくと便利、トレーニング学習中の操作方法

「トレーニング」学習は、問題形式によって操作方法が違います。 わからない操作方法があったら、以下の内容を参考にしてください。

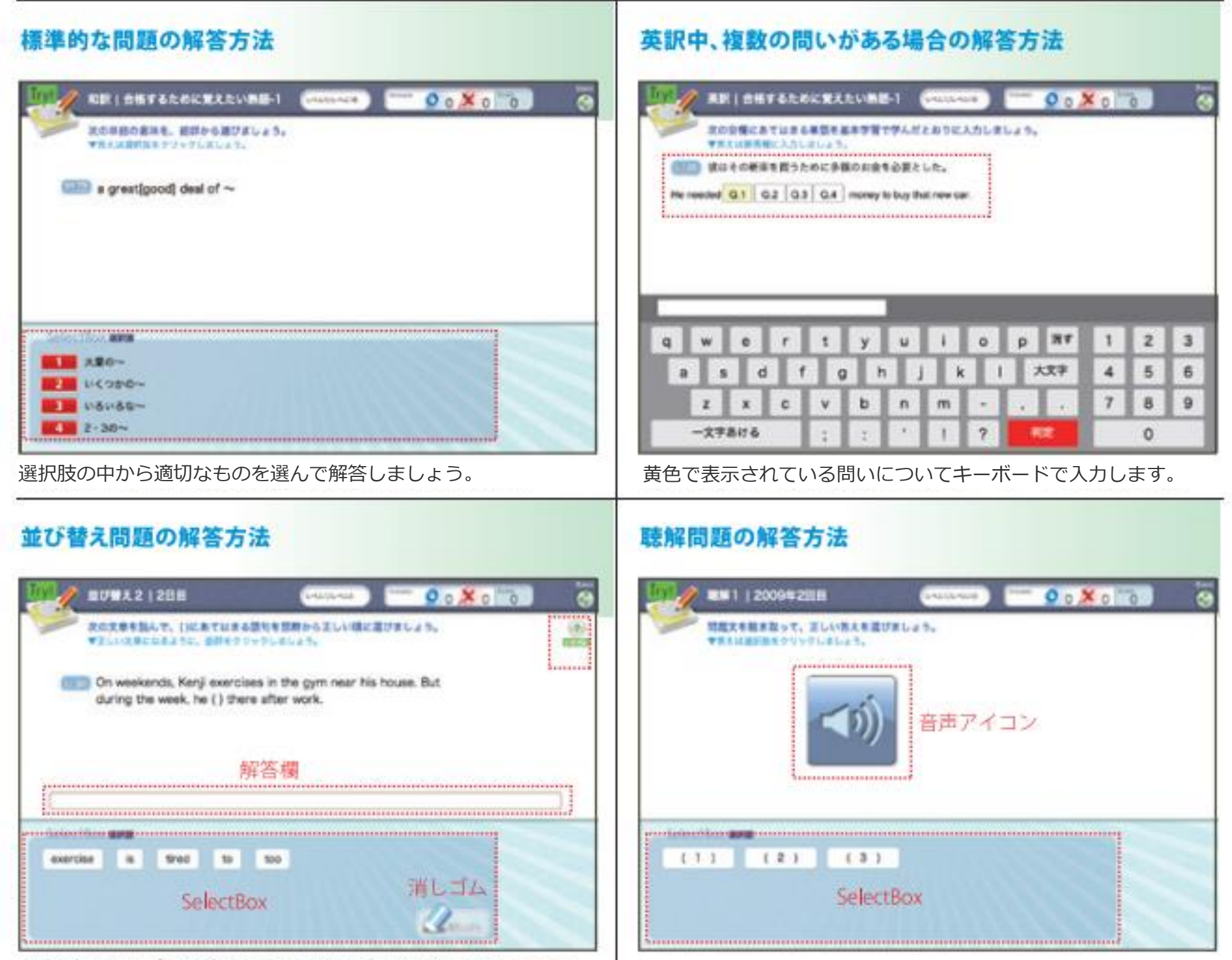

選択肢から選ぶと解答欄に、消しゴムでSelectBoxに戻ります。

アイコンを押して、リスニング後にSelectBoxが現れます。

## スクロールが必要な場合の操作方法(長文など)

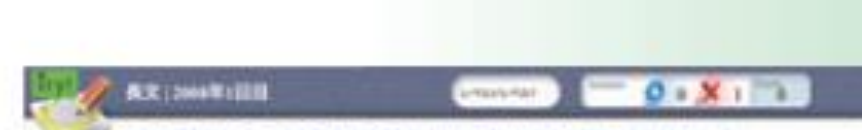

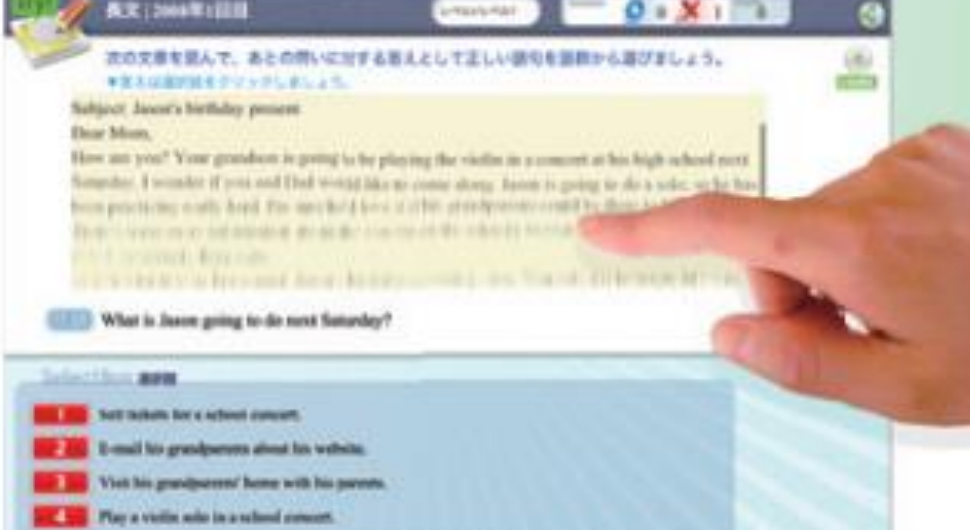

エリア内に収まらない文章は、スクロールで表示できます。

## 複数設問がある長文は、設問数を確認しましょう。

| AX   288                                                                                                    |                                                                                          | - O . X . O |
|----------------------------------------------------------------------------------------------------|------------------------------------------------------------------------------------------|-------------|
| RORDEBLAT, BED<br>VELICIPATION<br>Trom John Anderson<br>TatMasso Kats<br>Date: July 3, 2008<br>Butgettilharing a room?<br>Dear N<br>Inn ver<br>Beginn<br>Butgettilharing a room?<br>2. What are John and N<br>Select He<br>But are John and N | 聞いに知ずる苦ネとして正しい間句<br>(しょう。<br>他の設備・<br>bout<br>pert Massas del?<br>seruy planning to dol? | -II O       |
| studying psychology and     studying at Hudson Unite     working for the department                                                                                                    | economica.<br>Instity.<br>Init of psychology.                                            |             |
| この例では、一覧から                                                                                                    | 5同じ長文が3問続。                                                                               | くことがわかります。  |